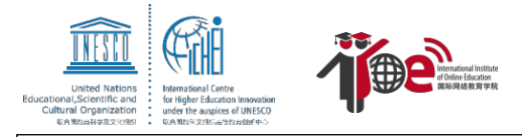

# Guide d'inscription à la formation à plusieurs niveaux de l'IIOE - Le Big Data au niveau général

Si vous avez déjà un compte de l'IIOE, veuillez cliquer sur "se connecter", puis aller directement à l'étape 4 https://iioe.ichei.org/training

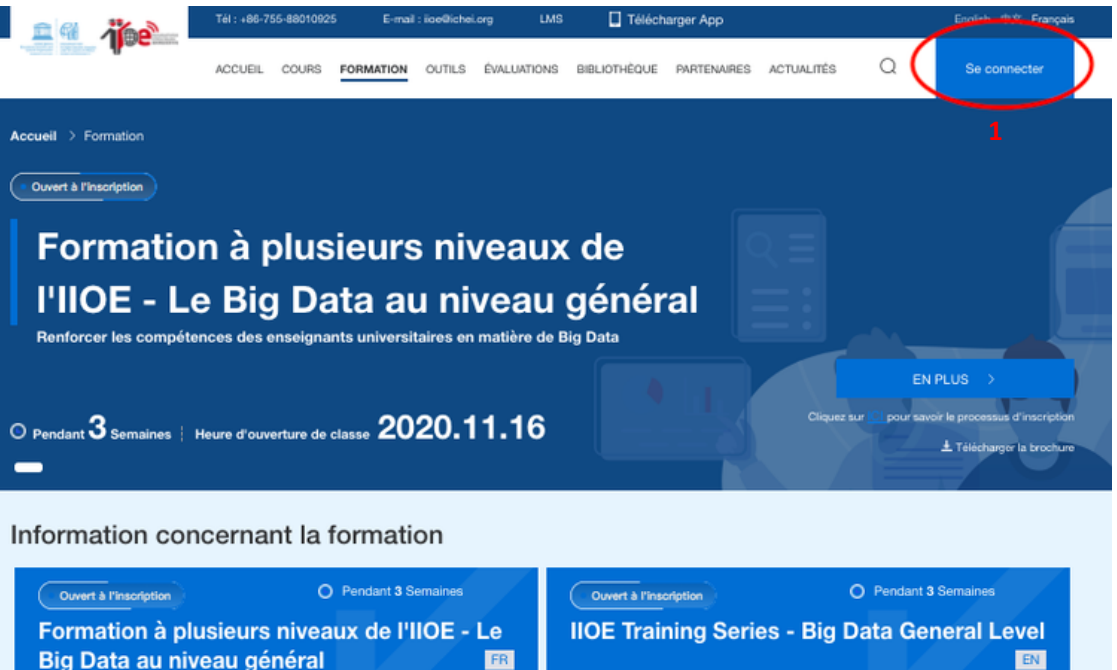

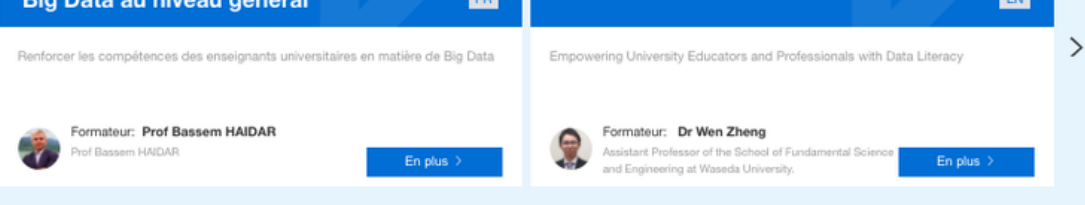

# SE CONNECTER

E-mail Mot de passe Se conrecter 1 Mot de passe oublié ? Vous n'avez pas de compte ? INSCRIVEZ-VOUS

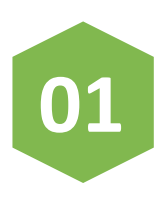

Si vous n'avez pas de compte, veuillez-vous inscrire au <u>https://www.iioe.org/register</u>

#### SE CONNECTER

| Matalana  |     |          |      |  |
|-----------|-----|----------|------|--|
| wot de pa | sse |          |      |  |
|           |     |          |      |  |
|           | 8   | Se conne | cter |  |
|           |     |          |      |  |

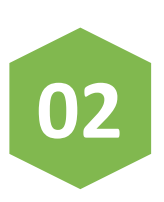

Pour créer un compte, veuillez remplir les informations, puis cliquer sur "suivant" S'INSCRIRE

2

| Prénom             | Nom                        |
|--------------------|----------------------------|
| Charles            | Marc                       |
| Anniversaire       | Identité                   |
| 1990-01-01         | Personnel académiqu        |
| Sexe               |                            |
| Homme Fe           | mme                        |
| Sélectionnez un pa | ays / une région / un état |
| Belgique           |                            |
|                    | Suivant                    |
| Politique de       |                            |

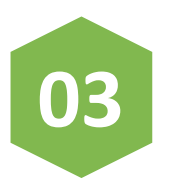

Rempliez les informations, puis cliquez sur "s'inscrire". Votre inscription sera bientôt complétée

#### S'INSCRIRE

| Code de vérifica | tion                            |
|------------------|---------------------------------|
| sd4yza8s         | Envoyer le code de vérification |
| Nouveau mot de   | passe                           |
|                  | C                               |
| Confirmer le mo  | t de passe                      |
| ••••••           | Q                               |
|                  |                                 |
|                  | S'inscrire 3                    |
| Politique de     | S'inscrire 3                    |

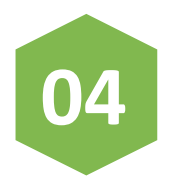

Après l'inscription, rempliez votre adresse mail et mot de passe, puis cliquez sur "se connecter"

### SE CONNECTER

E-mail

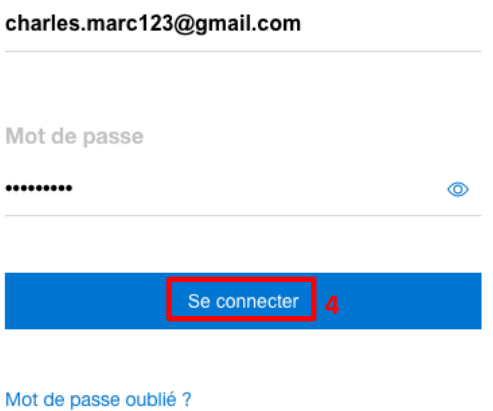

Vous n'avez pas de compte ? INSCRIVEZ-VOUS

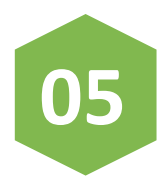

Veuillez choisir la classe en français dirigée par Prof Bassem HAIDAR <u>https://www.iioe.org/training/061dcbc3-2563-40de-b0fb-ec63950e2f20</u>

Ouvert à l'inscription

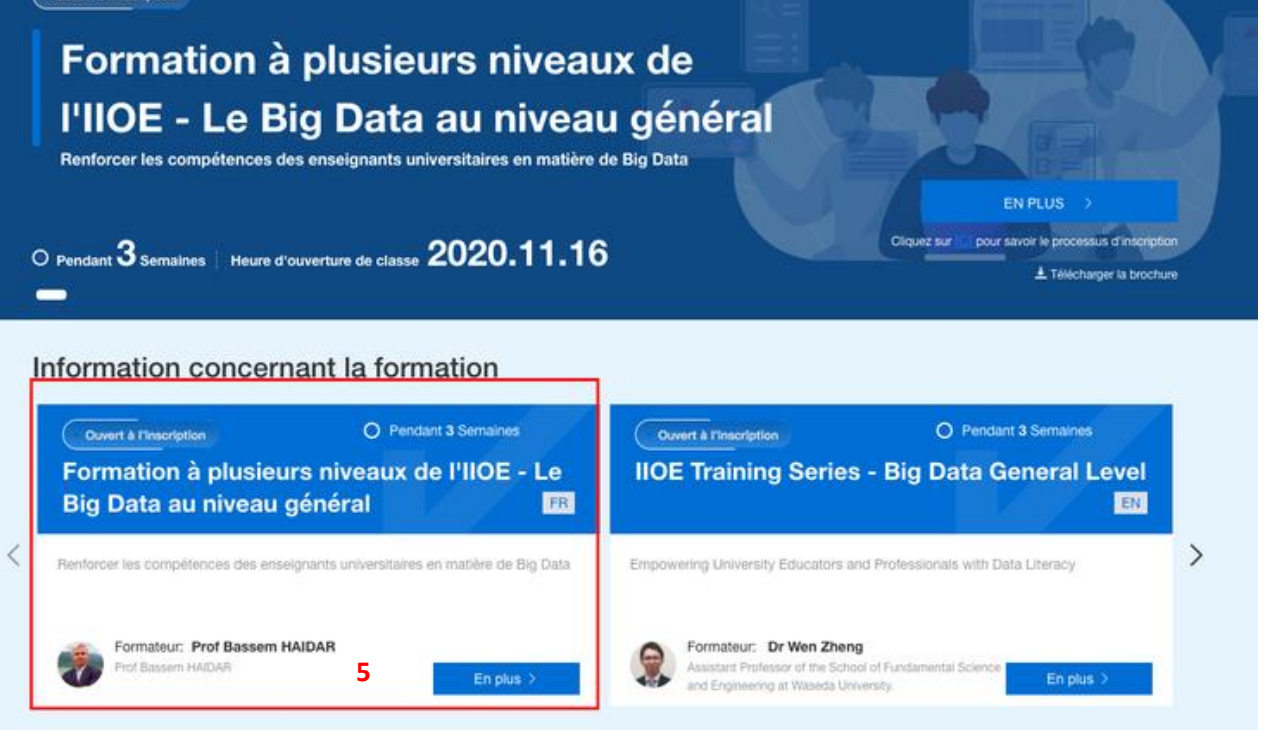

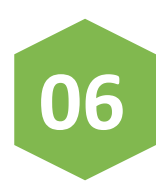

Cliquez sur "inscrire dès maintenant" pour vous inscrire à la formation en français

https://www.iioe.org/training/061dcbc3-2563-40de-b0fb-ec63950e2f20

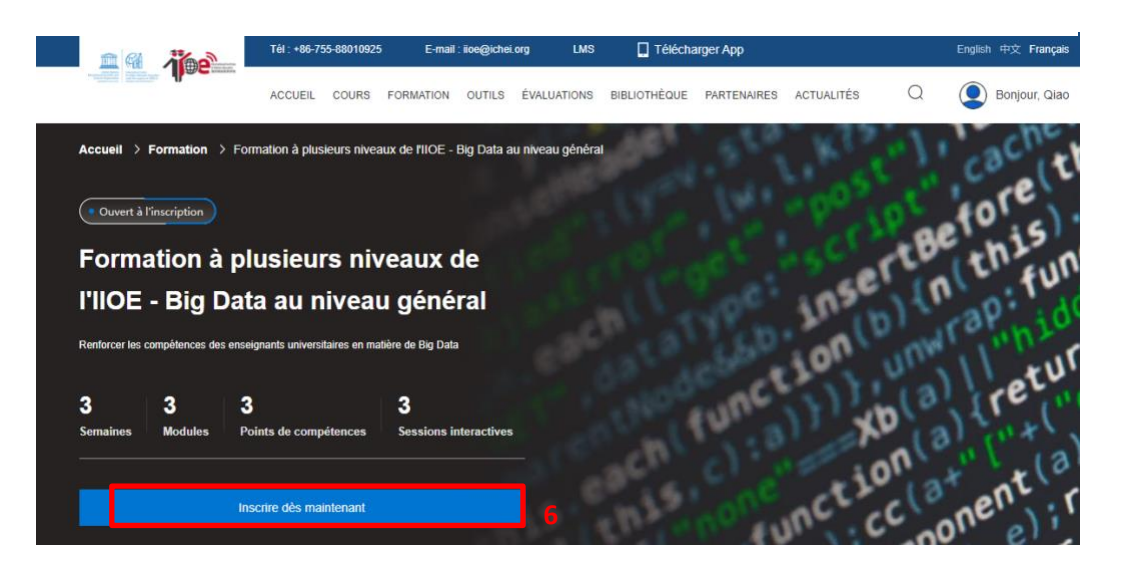

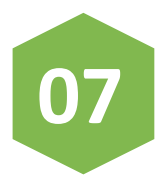

Rempliez les informations personnelles et cliquez sur "Prochaine étape"

⊙ номе

Formulaire d'enregistrement pour la formation

| voue nom sur le ceruncat.              | Cecile                  |
|----------------------------------------|-------------------------|
| Votre diplôme le plus haut .<br>niveau | Doctorat                |
| Titre du poste •                       | Maître assistant        |
| Votre institution •                    | Université Ahmadu Bello |
| Sujet d'expertise •                    | Arts                    |
|                                        | PROCHAINE ÉTAPE 7       |

nom our la certificat . Cacila

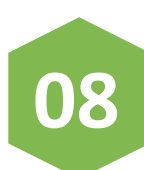

#### Rempliez le questionnaire et cliquez sur "Soumettre "

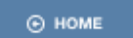

## Questionnaire

 2: Savez-vous comment utiliser Excel ?

 Pas du tout/jamais
 Mathriser

 1
 2
 3
 4
 5

 3: Avez-vous utilisé la machine virtuelle sur le cloud, comme AWS EC2 ?

 Pas du tout/jamais
 Mathriser

 1
 2
 3
 4
 5

 1
 2
 3
 4
 5

 4: Connaissez-vous le processus de base de l'analyse des données ?

| as du tout/jamais |   |   |   | Maltriser |
|-------------------|---|---|---|-----------|
| 1.00              | 2 | з | 4 | 5         |

5: Avez-vous appris le cas d'application de big data, comme l'application dans l'Amazon ?

| Pas du tout/jamais |   |   | Ma |
|--------------------|---|---|----|
| 1                  | 2 | 4 | 5  |

6: Avez-vous appris le cas d'application de big data dans le domaine de la recherche scientifique ?

Pas du tout/jamais

| ,, |   |   |   |   |
|----|---|---|---|---|
| 1  | 2 | 3 | 4 | 5 |
|    |   |   |   |   |

7: Avez-vous appris le cas d'application de big data dans le domaine de l'éducation ?

| is du tout/jamais |   |   | Maitriser |
|-------------------|---|---|-----------|
| 1                 | з | 4 | 5         |

8: Avez-vous étudié systématiquement l'analyse des données, y compris l'acquisition de données, la modélisation de données, etc. ?

| 'as du tout/jamais |   |   |   | Maîtriser |
|--------------------|---|---|---|-----------|
| 1                  | 2 | 3 | 4 | 5         |

9: Connaissez-vous le langage SQL et les opérations de base de l'analyse des données ?

| Pas du tout/jamais |   |  |   | Maltriser |
|--------------------|---|--|---|-----------|
| 1                  | 2 |  | 4 | 5         |

10: Connaissez-vous la rédaction de rapport de recherche et rédiger le rapport par Internet ou par d'autres moyens ?

Pas du tout/jamais

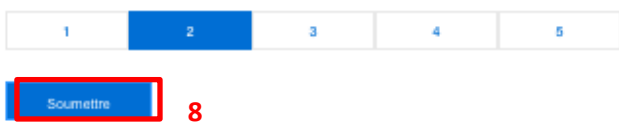

Maltrise

1 2

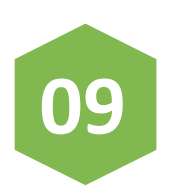

Après l'inscription à la formation, veuillez patientez lors de l'évoluation de votre inscription par l'IIOE. Votre demande sera approuvée dans 72 heures par mail

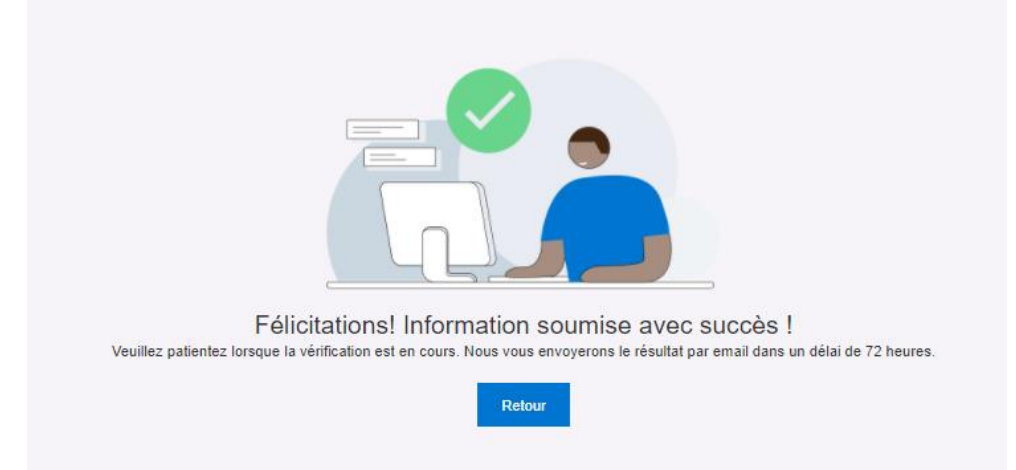